## How to add materials (documents) in the basic data

When the required materials cannot be found in the OLISS Web side (it is possible that the information provided during data initialization was incomplete), users can create their own materials under Settings → Basic Data.

Log in to the OLISS Web side, and you can perform operations according to the following steps 1-5 on the Settings → Basic Data → Material Stores interface:

1、Click to enter the material stores interface;

2、Click "Add"

3、System Default Selection Belongs to the Major Category/Subcategory, Click here to change the major/minor category.

4、Complete the relevant information (with \* Required), fill in the sequence number as needed, select the applicable vessel (if no applicable vessel is selected, all vessels of our company will be applicable), and you can also upload images.

| 6      | 互海科技                          | ¢    | Q             |                                  |                            | Workbench               | 28726      |                                                                                                    | Add St                                                   | ores             | 8                                                                                                |  |
|--------|-------------------------------|------|---------------|----------------------------------|----------------------------|-------------------------|------------|----------------------------------------------------------------------------------------------------|----------------------------------------------------------|------------------|--------------------------------------------------------------------------------------------------|--|
| _<br>٤ | E-Signature >                 |      | Spare Par     | ts <u>Marine Stores</u> Oil Ma   | rine Chart Inspection List | Crew Cert. Ve           | ssel Cert. | Note: The data referenced from IMPA Datab<br>This marine store information will be                                                                                                    | ase cannot be modified!<br>referenced in historical docu | iments, please m | odify it carefully!                                                                              |  |
| ¢      | Setting ~                     |      | Add           | Import Export Applicable V       | essel Copy Group Name&     | /alidity Period Setting |            | Maingroup/Subgroup:OT-废品/金属制品 <                                                                                                    | Change the Maingroup/Subgro                              |                  | 3、System Default Selection                                                                       |  |
| 1. 1   | Role Authority                |      | No.           | Stores Name                      | Code Number                |                         | Unit       | Co.Own Code                                                                                                    |                                                          | Stores Name *    | Belongs to the Major Category/<br>Subcategory, Click here to change<br>the major/ minor category |  |
|        | User                          | 1    | 1             | 游戏机                              | 11010003                   |                         | ↑          |                                                                                                    |                                                          | 1-14 *           |                                                                                                  |  |
|        | Workflow                      |      | 2             |                                  | 11010002                   |                         |            |                                                                                                    |                                                          | Please enter     |                                                                                                  |  |
|        | Basic Data 🗸 🗸                |      | 2             |                                  | 11010003                   |                         |            |                                                                                                    |                                                          |                  |                                                                                                  |  |
|        | Spare Parts                   |      | 3             | ASPARAGUS GREEN FRESH            | 000101                     |                         | KGS        | Manufacturer                                                                                                    |                                                          | Brand Series     |                                                                                                  |  |
|        | Marine Stores                 |      | 4             | BAMBOO SHOOT FRESH               | 000103                     |                         | KGS        | Please enter                                                                                                    |                                                          | Please enter     |                                                                                                  |  |
|        | OIL                           | 01   |               |                                  |                            |                         |            | Description                                                                                                    |                                                          |                  |                                                                                                  |  |
|        | Click to enter t              | the  | 5<br>material | stores interface                 | 000104                     |                         | KGS        | Please enter                                                                                                    |                                                          |                  |                                                                                                  |  |
|        | Manne Chart                   |      | 6             | BEAN SPROUT FRESH                | 000105                     |                         | KGS        |                                                                                                    |                                                          |                  |                                                                                                  |  |
|        | Inspection List<br>Crew Cert. |      | 7             | BEAN SPROUT LARGE(SOYA)F<br>RESH | 000106                     |                         | KGS        | Click to Enter English Info No.(The Smaller, The Closer)                                                                                                    |                                                          |                  |                                                                                                  |  |
|        | Vessel Cert.                  | ert. |               | BEANS STRING FRESH               | 000107                     |                         | KGS        | 0                                                                                                    |                                                          |                  |                                                                                                  |  |
|        | Company                       |      |               | BROCCOLI FRESH                   |                            |                         |            | Applicable Vessel Select All                                                                                                    |                                                          |                  |                                                                                                  |  |
|        | Contact                       |      | 9             |                                  | 000109                     |                         | KGS        | Please select                                                                                                    |                                                          |                  |                                                                                                  |  |
|        | Crew Group                    |      | 10            | 哑铃                               | 11010003                   |                         | $\uparrow$ | Note: After selecting the applicable vessel, only the designated ship can use this store! Generally, there is no need to sp                                                                          |                                                          |                  | Ily, there is no need to specify!                                                                |  |
|        | Exchange Rate<br>Setting      |      | 11            | Indoor Spinning Bike             | 11010009                   |                         | Set        | Upload                                                                                                    |                                                          |                  |                                                                                                  |  |
|        | Order No Setting              |      | 12            | Treadmills                       | 11010013 [A0101]           | Foldable Treadmills,A   | Set        | 4. Complete the relevant information (with * Required), fill in the sequence number as needed, select the applicable vessel (if no applicable vessel is selected, all vessels of our company will be |                                                          |                  |                                                                                                  |  |
|        | Date Backup                   |      |               |                                  |                            |                         |            | applicable), and you can also u                                                                                                    | pload images                                             | . is serected,   | an receipt of our company will be                                                                |  |
|        | Login Page<br>Configuration   |      |               |                                  |                            |                         |            |                                                                                                    |                                                          | 5、 C             | lick "Confirm" 🔶 Confirm Cancel                                                                  |  |

Note: Newly created material names and specifications should be as complete and accurate as possible, and the selected material categories should be as accurate and standardized as possible.

## 5、Click "Confirm"

For example, if we want to create a new product: an electric kettle, first we need to select its main category: 17- Kitchenware, and then choose the subcategory: Electric Heating and Motorized Appliances. If there is additional information about this product, such as specifications or descriptions, it should also be filled in completely.

## The benefits of improving material information:

①It is convenient for users to automatically recommend suppliers based on material information when purchasing and inquiring

②After the material procurement acceptance and warehousing in the later stage, the ship's material inventory is more accurate.

If the size category and other information are not standardized when adding new materials, the system cannot automatically match suppliers during procurement inquiry, and users need to manually query, which will affect the query and inventory of items in the later stage.